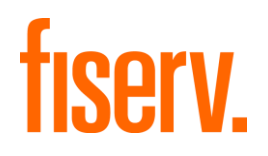

# **Client360 Merchant**

Your Guide to Opening a BOS Request March 2025

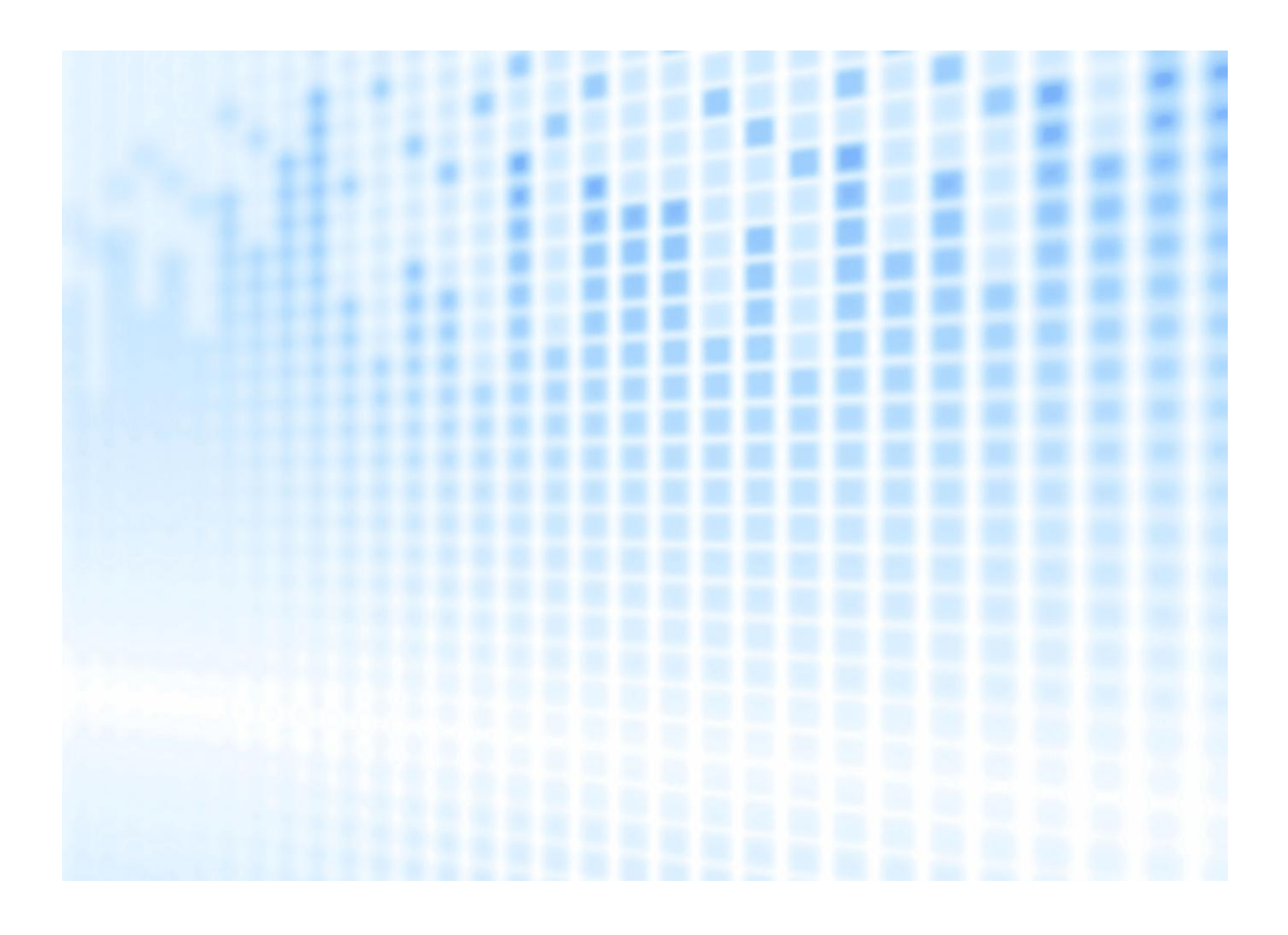

© 2024 Fiserv, Inc. or its affiliates. All rights reserved. This work is confidential and its use is strictly limited. Use is permitted only in accordance with the terms of the agreement under which it was furnished. Any other use, duplication, or dissemination without the prior written consent of Fiserv, Inc. or its affiliates is strictly prohibited. The information contained herein is subject to change without notice. Except as specified by the agreement under which the materials are furnished, Fiserv, Inc. and its affiliates do not accept any liabilities with respect to the information contained herein and are not responsible for any direct, indirect, special, consequential or exemplary damages resulting from the use of this information. No warranties, either expressed or implied, are granted or extended by this document.

#### http://www.fiserv.com

Fiserv is a registered trademark of Fiserv, Inc.

Other brands and their products are trademarks or registered trademarks of their respective holders and should be noted as such.

This document has been created by Fiserv and is classified Fiserv Confidential and is restricted for use by Fiserv clients and not to be forwarded or transferred without the approval of Fiserv.

# Contents

| Introduction                                              | 1 |
|-----------------------------------------------------------|---|
| Overview                                                  | 2 |
| How to submit a Boarding Operations Systems (BOS) Request | 4 |
| Review a Pending Inquiry                                  | 7 |
| Respond to a Rejected Inquiry or Close Inquiry            | 8 |
| Document Updates 1                                        | 0 |
| About the Client360 How to Open a BOS Request Guide1      | 1 |

1

## Introduction

Client360 provides intuitive navigation through a simplified user interface and artificial intelligence (AI) boosted search features. With each inquiry, Client360 becomes more intelligent, equipping the clients and service associates to resolutions faster. Product-specific service menus provide a clearer path to inquiry creation and reduce the number of requests for clarification and supporting documentation.

#### **Client360 Features**

- A simple user interface with intuitive navigation and options for quick answers.
- Access to how-to videos for select products.
- Contact information for the Fiserv relationship management team on the home page.
- An interactive Chabot for fast support.
- Al-boosted search results based on clients' unique products and specific queries.

## Overview

This guide provides information for Fiserv Merchant clients who use Client360 to interact with the Boarding team to submit requests, respond to rejected requests, and to understand the status of pending inquiries.

This Guide complements the Client360 User Guide. Please consult the User Guide for basic Portal usage, such as signing in, searching Knowledge, and managing Inquiries.

### How to submit a Boarding Operations Systems (BOS) Request

- 1. Download the appropriate form to submit with your Inquiry.
  - a. From the Inquiries page, select Merchant Document library.

| Client360 Fiserv      | Inquiries    | Client360 Help   | Begin searching for publication, knowledge,Q |
|-----------------------|--------------|------------------|----------------------------------------------|
| Home > Inquiries      |              |                  |                                              |
| Inquiries             |              |                  | New Inquiry<br>Merchant Document library     |
| MY MERCHANT INQUIRIES | ALL MERCHANT | INQUIRIES        |                                              |
| 0<br>ACTION REQUIRED  | D            | 5<br>IN PROGRESS | 0<br>COMPLETED                               |

- b. Search for your alliance-related Knowledge Articles within the library.
- c. Download the form needed to fulfill your request, complete, and save the form to a local drive.

**Note**: The maximum file size is 25 MB. You may submit up to four forms per inquiry. Total attachment size cannot exceed 100 MB. Accepted file formats are MSG, JPG, JPEG, PNG, TIFF, DOC, DOCX, XLS, XLSX, CSV, MP4 and PDF.

2. From the Inquiries page, select **New Inquiry.** 

|                  |                     | 5              | 0                                            |
|------------------|---------------------|----------------|----------------------------------------------|
| Home > Inquiries | UIRIES ALL MERCHANT | INQUIRIES      | Mercha It Docum<br>Mercha It Docum           |
|                  |                     |                |                                              |
|                  | inquiries           | Clientsoo Help | Begin searching for publication, knowledge,Q |

- 3. If a dropdown menu displays after selecting **New Inquiry**, select **Merchant** and proceed to complete required fields (below). If no dropdown menu displays, proceed to Step 4.
- 4. Complete required fields:
  - a. Sales Partner = Alliance
  - b. Acquirer Platform = front-end processing platform
  - c. Network Fields = back-end authorization platform
  - d. Inquiry Urgency Level = Low

5. Select the Request type on the left, choose the corresponding option on the right that best matches your request need, and select **Next**.

| Leasing  |   | Boarding                                         |                                |
|----------|---|--------------------------------------------------|--------------------------------|
| Boarding | 0 | Add Location                                     | New Location                   |
| boarding |   | <ul> <li>Add Location North</li> </ul>           | MAMA Contract Status Inquiry   |
|          |   | <ul> <li>Add Location North &amp; DCC</li> </ul> | New Location North             |
|          |   |                                                  | New Location North & DCC       |
|          |   |                                                  | Test Accounts (Non-Processing) |
|          |   |                                                  | Test Accounts (Non-Processing) |

6. Enter the **Merchant Id** for your update request. This also appears on the inquiry card within the Inquiry Dashboard.

| S Merchant Information |               |
|------------------------|---------------|
| Merchant Id Q          | Merchant Name |

7. Complete the remaining Merchant Information and Additional Information fields.

E.

8. In the **Inquiry Details** section, describe the reason for your inquiry. Include any details that should not be visible, such as credit card numbers or authorization codes, in the **Sensitive Comment** section.

| Describe     | the reason for your inquiry <b>*</b> |
|--------------|--------------------------------------|
| )0 character | rs left                              |
|              |                                      |
| Sen          | sitive Comment                       |

10. Select Add Attachment.

| Attachment |                |
|------------|----------------|
|            | Add Attachment |
|            |                |

- 11. Upload the form completed in Step 1.
- 12. Select the appropriate **Document Type** from the dropdown menu.

| All attachments are cons                                           | sidered sensitive and will be encryp                                    | ited for storage.                                        |
|--------------------------------------------------------------------|-------------------------------------------------------------------------|----------------------------------------------------------|
| Files can be uploaded in MSG, JP<br>The maximum file size is 25 MB | PG, JPEG, PNG, TIFF, DOC, DOCX, XLS<br>Maximum submission size is a tot | 5, XLSX, CSV, PDF, MP4 or XLSB format.<br>tal of 100 MB. |
|                                                                    | Drag and drop or click to uploa                                         | ad files                                                 |
|                                                                    |                                                                         |                                                          |
| Files Listing                                                      |                                                                         | Remove All                                               |
| Files Listing                                                      | ⊘ Valid file 1.32 MB ×                                                  | Remove All Document Type *                               |

- 13. Select Add.
- 14. Select Create Inquiry.

After you create the inquiry, the **Inquiry Number** and details display to the right and the inquiry appears in the Inquiry Dashboard.

| Inquiries             |                                        |                                                     |                                                                                        |                                                           |                                             |                                    |
|-----------------------|----------------------------------------|-----------------------------------------------------|----------------------------------------------------------------------------------------|-----------------------------------------------------------|---------------------------------------------|------------------------------------|
| inquiries             |                                        |                                                     |                                                                                        | Inquiry Details                                           |                                             | C3 4                               |
|                       |                                        |                                                     |                                                                                        | MI-000152642                                              |                                             | In Progress                        |
| MY MERCHAN            | T INQUIRIES ALL MERCHAN                | NT INQUIRIES                                        |                                                                                        | Details Comme                                             | ents Attachments                            |                                    |
| ACTIO                 | 0<br>N REQUIRED                        | 5<br>IN PROGRESS                                    | 0<br>COMPLETED                                                                         | Summary                                                   |                                             |                                    |
|                       |                                        | Sort by: Ind                                        | quiry Number $ \!\!\!\!\!\!\!\!\!\!\!\!\!\!\!\!\!\!\!\!\!\!\!\!\!\!\!\!\!\!\!\!\!\!\!$ | INQUIRY INFORMATION<br>PLATFORM<br>Omaha                  | SALES CHANNEL                               | SALES PARTNER                      |
| MI-000149877<br>North | In Progress<br>Account Maintenance     | Assigned To: —<br>Expected Completion Date: 11/07   | Created Date: 11/06/2024 07:21: AM<br>/24 Created By: Amy Admin                        | INQUIRY TYPE<br>BOS                                       | AUTHORIZATION NETWORK(S)<br>Nashville,Omaha | CATEGORY 1<br>Financial Operations |
| MI-000152631<br>North | In Progress<br>Boarding - New Location | Assigned To: —<br>. Expected Completion Date: 11/12 | Created Date: 11/08/2024 12:14: PM<br>/24 Created By: Amy Admin                        | Credit Financial Control                                  | Fee Request<br>CONTACT NAME<br>Amy Admin    | EXPECTED COMPLETION DAT            |
| MI-000152642<br>Omaha | In Progress<br>Financial Operations    | Assigned To: —<br>Expected Completion Date: 11/12   | Created Date: 11/08/2024 12:15: PM<br>/24 Created By: Amy Admin                        | CREATED DATE<br>11/08/2024 12:15:57 PM<br>INQUIRY DETAILS | UPDATED DATE<br>11/08/2024 12:15:57 PM      | CLOSED DATE                        |
| MI-000152674<br>North | In Progress<br>Boarding - New Location | Assigned To: —<br>Expected Completion Date: 11/13   | Created Date: 11/08/2024 12:20 PM<br>/24 Created By: Amy Admin                         | Test request                                              |                                             |                                    |
| MI-000152689          | In Progress                            | Assigned To: —                                      | Created Date: 11/08/2024 12:22 PM                                                      | MERCHANT INFORMATION<br>MERCHANT NAME                     | MERCHANT ID                                 |                                    |

### Review a Pending Inquiry

- 1. From the Inquiry Dashboard, select the **In Progress** tab. Select **Sort by** to sort the inquiries by **Inquiry Number**, **Created Date**, or **State**. Select **Order By** to order the inquiries in ascending or descending order.
- 2. Locate the Inquiry, select the preview card below the dashboard to open the Inquiry Details.

| Home > Inquiries                                           |                                             |                                              |              |                                                                   | MI-000149877 ×                                            |                                                                         | ×                                                     |
|------------------------------------------------------------|---------------------------------------------|----------------------------------------------|--------------|-------------------------------------------------------------------|-----------------------------------------------------------|-------------------------------------------------------------------------|-------------------------------------------------------|
| Inquiries                                                  |                                             |                                              |              | New Inquiry                                                       | Inquiry Details                                           |                                                                         | C @                                                   |
|                                                            |                                             |                                              |              | Merchant Document library                                         | MI-000149877                                              |                                                                         | (In Progress                                          |
| MY MERCHANT INQUIRIES ALL MERCHANT IN                      | QUIRIES                                     |                                              |              |                                                                   | Details Comme                                             | ents Attachments                                                        |                                                       |
| 1<br>ACTION REQUIRED                                       | 49<br>IN PROGR                              | tess                                         |              | 1<br>COMPLETED                                                    | Summary                                                   |                                                                         |                                                       |
| Type to search Q                                           |                                             |                                              | Sort by: Inc | quiry Number $ arsigma $ Order By: Ascending $ arsigma $          | PLATFORM<br>North<br>INQUIRY TYPE                         | SALES CHANNEL<br>ISO_TEST<br>AUTHORIZATION NETWORK(S)                   | SALES PARTNER<br>ISO<br>CATEGORY 1                    |
| MI-000149877 (in Progre<br>North Account Merchant Id:      | a) A:<br>Iaintenance - Banking, Funding Ex  | ssigned To: —<br>xpected Completion Date: 11 | 1/07/2024    | Created Date: 11/06/2024 08:21:40 PM<br>Created By: alupes alupes | BOS<br>CATEGORY 2<br>Banking, Fundingmore                 | Cardnet<br>CATEGORY 3<br>ACH Reject                                     | Account Maintenance                                   |
| MI-000152631 In Progre<br>North Boarding<br>Merchant Id:   | s) A:<br>New Location - New Location E)     | ssigned To: —<br>xpected Completion Date: 11 | 1/12/2024    | Created Date: 11/09/2024 01:14:24 AM<br>Created By: alupes alupes | ASSIGNED TO<br><br>CREATED DATE<br>11/06/2024 08:21:40 PM | CONTACT NAME<br>alupes alupes<br>UPDATED DATE<br>11/06/2024 08:21:40 PM | EXPECTED COMPLETION DATE<br>11/07/2024<br>CLOSED DATE |
| MI-000152642. In Progre<br>Omaha Financial<br>Merchant Id: | s) As<br>Operations - Credit Financial C Es | ssigned To: —<br>xpected Completion Date: 11 | 1/12/2024    | Created Date: 11/09/2024 01:15:57 AM<br>Created By: alupes alupes | INQUIRY DETAILS<br>Test<br>MERCHANT INFORMATION           |                                                                         |                                                       |
| MI-000152674 In Progree<br>North Boarding                  | 8 A:<br>New Location - New Location E       | ssigned To: —<br>xpected Completion Date: 11 | 1/13/2024    | Created Date: 11/09/2024 01:20:48 AM<br>Created By: alupes alupes | MERCHANT NAME                                             | MERCHANT ID                                                             |                                                       |

3. Select **Comments** to view any updates on the inquiry.

**Note**: You cannot add comments or attachments to an existing inquiry unless the **Pending Code** says **Pending Client Information**.

| MI-00015267                            | 74 X                                             |                                                          | ×                                  |
|----------------------------------------|--------------------------------------------------|----------------------------------------------------------|------------------------------------|
| Inquiry D                              | etails                                           |                                                          | 0 6                                |
| MI-000152674                           | ł                                                |                                                          | Pending Client Information         |
| Details                                | Comments <sup>3</sup>                            | Attachments                                              |                                    |
| Comments                               |                                                  |                                                          | Q 🔹                                |
| Comments<br>action is tak              | can only be added wh<br>en on the bottom of i    | ten status is Pending<br>the Inquiry Details pa<br>TODAY | ; Client Information. This<br>age. |
| Fiserv Ser<br>11/08/2024<br>Please pro | rvice<br>I 12:20:49 PM<br>ovide an alternative p | roduction date.                                          |                                    |
| Fiserv Ser<br>11/08/2024<br>Sensitive  | vice<br>12:20:49 PM<br>Note: Click 'Show Sen     | St sitive Comment' to r                                  | now Sensitive Comment              |
| Fiserv Se<br>11/08/2024<br>Verifying   | rvice<br>12:20:49 PM<br>the pending inquiry s    | tatus in production.                                     |                                    |

### Respond to a Rejected Inquiry or Close Inquiry

- 1. From the Inquiry Dashboard, select the Action Required tab. Select Sort by to sort the inquiries by Inquiry Number, Created Date, or State. Select Order By to order the inquiries in ascending or descending order.
- 2. Locate the Inquiry, then select the preview card below the dashboard to open the **Inquiry**. **Details**.

| Home > Inquiries                                    |                                                                                                    | MI-000154771 ×                                                                                                    | MI-000149877 ×                                                            |
|-----------------------------------------------------|----------------------------------------------------------------------------------------------------|----------------------------------------------------------------------------------------------------|---------------------------------------------------------------------------|
| Inquiries                                           |                                                                                                    | New Inquiry Inquiry Detail                                                                                                    | ls [] @                                                                   |
|                                                     |                                                                                                    | MI-000154/71                                                                                                    | omments Attachments                                                       |
|                                                     | TINQUIRIES                                                                                         | tet                                                                                                    |                                                                           |
| 1<br>ACTION REQUIRED                                | 49<br>IN PROGRESS                                                                                  | 1<br>COMPLETED MERCHANT INFORMAT                                                                                                    | 10N                                                                       |
| Type to search Q                                    |                                                                                                    | Sort by: Inquiry Number V Order By: Ascending V                                                                                                    | MERCHANT ID                                                               |
| MI-000154771 Pend<br>Memphis Accou<br>Merchant Id:— | Ing Clerc Information. Assigned To:<br>Int Maintenance - Banking, Funding Expected Completion Date | Created Date: 11/15/2024 10:20:51 AM<br>11/20/2024 Created By: hoal Nguyen Aperia<br>NumBR of Locations<br>1<br>Takear completion on<br>11/20/2024 | TION<br>COPY TO EMME<br>hola.nguyen@aperia.com<br>ITE                     |
|                                                     |                                                                                                    | PENDING CLIENT INFO<br>PENDING COUNT<br>1<br>PENDING NOTES<br>Test                                                                                 | RMATION DETAILS<br>PENDING REASON<br>BOS Credit Rejected                  |
| ٥                                                   |                                                                                                    | ectomic BY                                                                                                    | PERDING DATE 02/14/2025 13:46:08 PM Address Pending Inquiry Close Inquiry |

3. Scroll to the **Pending Client Information Details** section to view the **Pending Reason**. Select **More** to view all details.

|                 | lans       |                                       |                  |                   |           |
|-----------------|------------|---------------------------------------|------------------|-------------------|-----------|
| MI-000152642    |            |                                       |                  | Pending Client In | formation |
| Details         | Comme      | nts Attachment                        |                  | s                 |           |
| Summary         |            |                                       |                  |                   |           |
| INQUIRY INFORM  | IATION     |                                       |                  |                   |           |
| PLATFORM        |            | SALES CHANNEL                         |                  | SALES PARTNER     |           |
| Uniana          |            | ISO_TEST                              |                  | 150               |           |
| CREATED DATE    |            | UPDATED DATE                          |                  | CLOSED DATE       |           |
| 11/08/2024 12:  | 15:57 PM   | 11/08/                                | 2024 12:15:57 PN | 1 —               |           |
| INQUIRY DETAILS |            |                                       |                  |                   |           |
| Test request    |            |                                       |                  |                   |           |
| MERCHANT INFO   | RMATION    |                                       |                  |                   |           |
| MERCHANT NAME   |            | MERCHANTID                            |                  |                   |           |
| PENDING CLIEN   | INFORMATIO | N DETAIL                              | .S               |                   |           |
| PENDING COUNT   |            | PENDING REASON                        |                  |                   | ]         |
| 2               |            | BOS Rejected - Insufficient / Incmore |                  |                   |           |
| PENDING NOTES   |            | PENDING DATE                          |                  |                   |           |
|                 |            | 11/0                                  | 7/2024           |                   |           |

- 4. Respond to the Rejected Inquiry or Close the Inquiry.
  - Select Address Pending Inquiry to resubmit the inquiry. Provide a Comment or Attachment that explains the rationale for resubmission.
  - Select **Close Inquiry** to complete the inquiry.

| PENDING CLIENT INFORMATION | I DETAILS                                               |  |  |  |
|----------------------------|---------------------------------------------------------|--|--|--|
| PENDING COUNT              | PENDING REASON<br>BOS Rejected - Insufficient / Incmore |  |  |  |
| PENDING NOTES              | PENDING · DATE<br>11/07/2024                            |  |  |  |
| Actions                    | Address Pending Inquiry Close Inquiry                   |  |  |  |

5. Select Submit.

# **Document Updates**

| Date       | Version | Change                                                                 |
|------------|---------|------------------------------------------------------------------------|
| 3/27/2025  | 4.0     | Updated screenshots to reflect search option within Inquiry Dashboard. |
| 12/3/2024  | 3.0     | Document updated to reflect BOS-only use of Client360.                 |
| 11/8/2024  | 2.0     | Document updated to standard template and to reflect UI changes.       |
| 10/28/2024 | 1.0     | Initial publication of the guide.                                      |

# About the Client360 How to Open a BOS Request Guide

**Documentation Version 4.0**